## HOW TO EXHIBIT AT THE FAIR

## Every Entry must be Registered through showorks

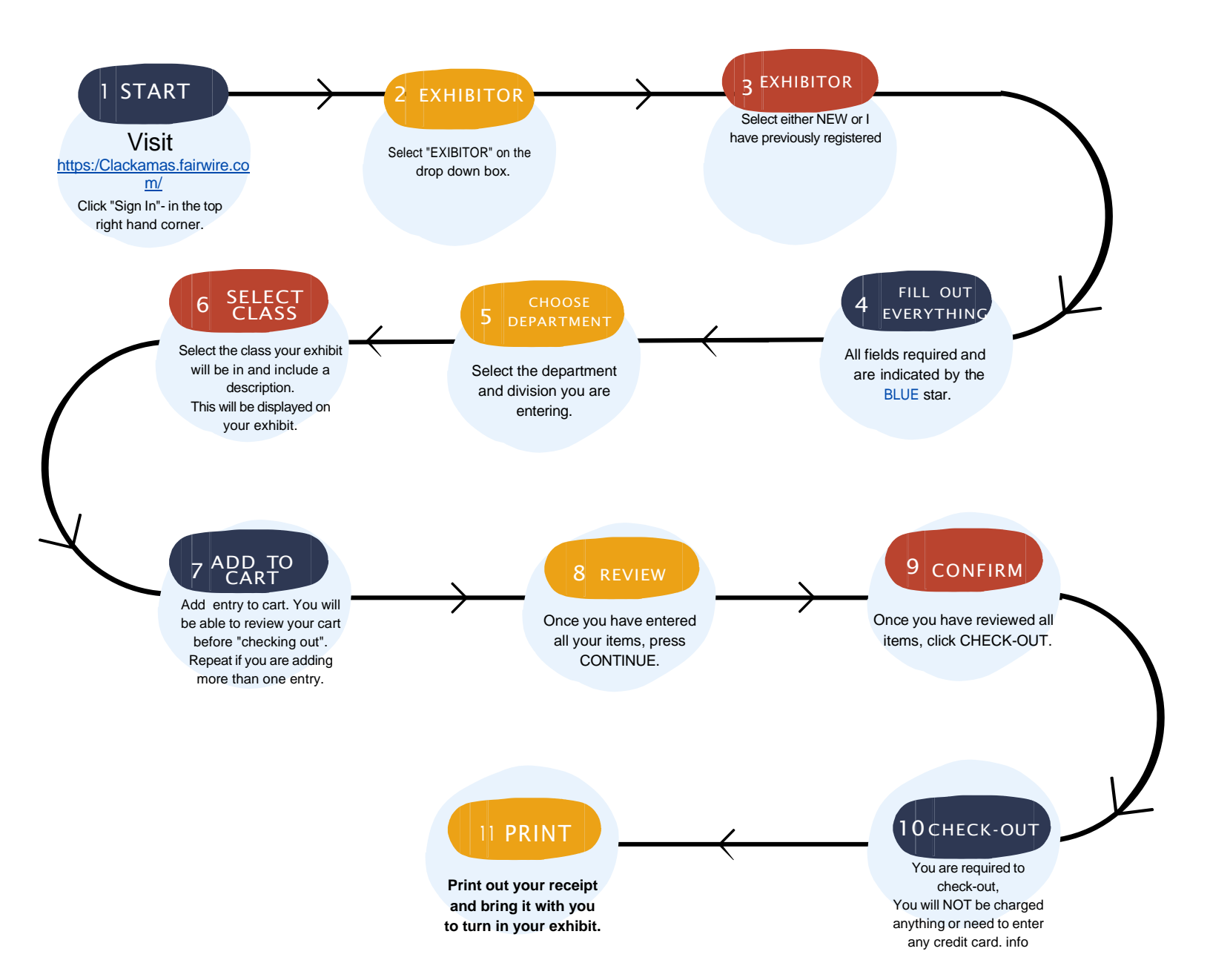